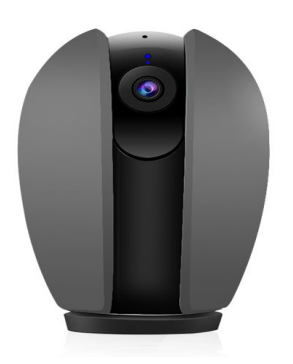

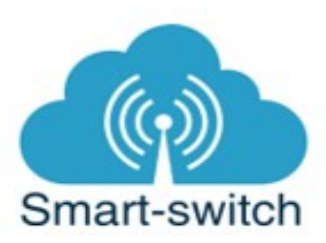

# Uživatelská příručka - eWeLink HD kamera

Děkujeme, že jste si v našem e-shopu <u>www.smart-switch.cz</u> zakoupili eWeLink HD kamera. Toto chytré zařízení je určeno k ovládání elektrických spotřebičů vzdáleně přes internet pomocí aplikace eWeLink. Aplikace je v češtině, funguje na Android i iOS a je zdarma ke stažení v Obchod Play/Apple store. Používání aplikace je také zdarma.

### Technické parametry

| Rozlišení videa               | 1920 x 1080; 25 FPS (25 snímků za sekundu)    |
|-------------------------------|-----------------------------------------------|
| Dálkově ovládaná rotace       | 355° horizontálně, 90° vertikálně             |
| Úhel záběru                   | 115°                                          |
| Objektiv                      | 2,1mm                                         |
| WiFi standard                 | 802.11 b/g/n                                  |
| Formát videa (video komprese) | H.264                                         |
| Provozní teplota              | -10 °C - 50 °C                                |
| Napájení                      | 5V DC / 1A                                    |
| Hmotnost                      | 340 g                                         |
| Minimální osvětlení           | 0,1 lux (se zapnutou IR LED pro noční vidění) |

Funkce pořízení videozáznamu vyžaduje SD kartu (SD karta není součástí kamery)

## Návod k použití:

### Zapojení zařízení do elektrorozvodné sítě

Kameru zapojte to elektrorozvodné sítě přes síťový adaptér s kabelem, který je součástí balení kamery. Kameru lze také přiloženým kabelem připojit do USB slotu.

HD kamera má pod čočkou objektivu slot na SD kartu a pod ním je malý otvor, uvnitř kterého je HW tlačítko "SET", jehož pomocí lze zařízení vypínat a zapínat, resetovat a uvést do párovacího režimu.

## Stažení aplikace eWeLink a spárování s telefonem

Aplikaci vyhledejte v Google Play (Android) /Apple Store (iOS). Poté budete vyzváni k registraci pomocí emailové adresy, která bude následně ověřena. Aplikaci je po instalaci možno přepnout do češtiny. Aplikaci je možné si stáhnout přes následující QR kód (pro Android i iOS):

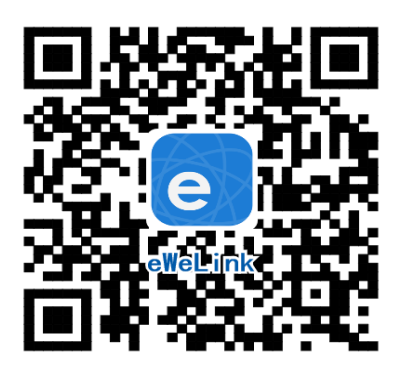

Pro úspěšné přidání chytrého zařízení do aplikace eWeLink musí být splněny následující podmínky:

A) Váš mobilní telefon je připojen k wifi síti o frekveci 2,4GHz. V případě, že jste připojeni k jiné síti (5Ghz, 3G, LTE,...) spárování nebude možné. Po spárování je telefon možno vrátit na libovolnou síť. V průběhu párování chytrého zařízení musí být mobilní telefon připojen na jediný zdroj internetu, a to 2,4GHz wifi.

1) Některé novější typy mobilních telefonů samy přepínají mezi frekvencí 2,4GHz a 5GHz wifi. Při párovacím procesu chytrého zařízení je to zásadní překážka. Pokud je možnost (v nastavení telefonu) vypnout pro chvíli párování frekvenci 5GHz, vypněte ji. U některých telefonů tato možnost není. Vzhledem k tomu, že na 2,4GHz wifi telefon musí být připojen pouze při párování, ale poté při používání funguje i na 5Ghz, je řešení následující: Na jiném (ideálně starším, ty funkci přepínání mezi sítěmi neměly) telefonu nainstalujte eWeLink, přihlašte se pod svým jménem a heslem a spárujte zařízení na tomto telefonu. Poté se odhlašte z eWelink účtu v tomto telefonu a přihlašte se opět stejným jménem a heslem na svém běžném telefonu. Chytré zařízení v aplikaci již uvidíte připárované (páruje se k Vašemu eWeLink účtu, ne k telefonu).

2) Některé typy mobilních telefonů přepínají mezi sítí GSM a wifi. Nepřipojují se primárně k wifi, pokud je dostupná. V tomto případě vypněte po čas párování mobilní data. Po úspěšném připárování mobilní data opět zapněte.

B) eWeLink HD kamera se fyzicky nachází v blízkosti Vašeho telefonu (cca do 1 metru). Po úspěšném spárování bude samozřejmě možné eWeLink HD kameru ovládat na dálku odkudkoli.

C) Váš router podporuje MAC adresu.

### **UPOZORNĚNÍ**:

Kamery jsou v aplikaci eWeLink k beta testování. V současné době je proto potřeba provést krok přidání kamery do aplice eWeLink v čínštině. Po přidání kamery do aplikace si aplikaci vrátíte zpět do češtiny (či angličtiny).

Zde je podrobný piktografický návod, který Vás provede párovacím procesem v čínském jazyce:

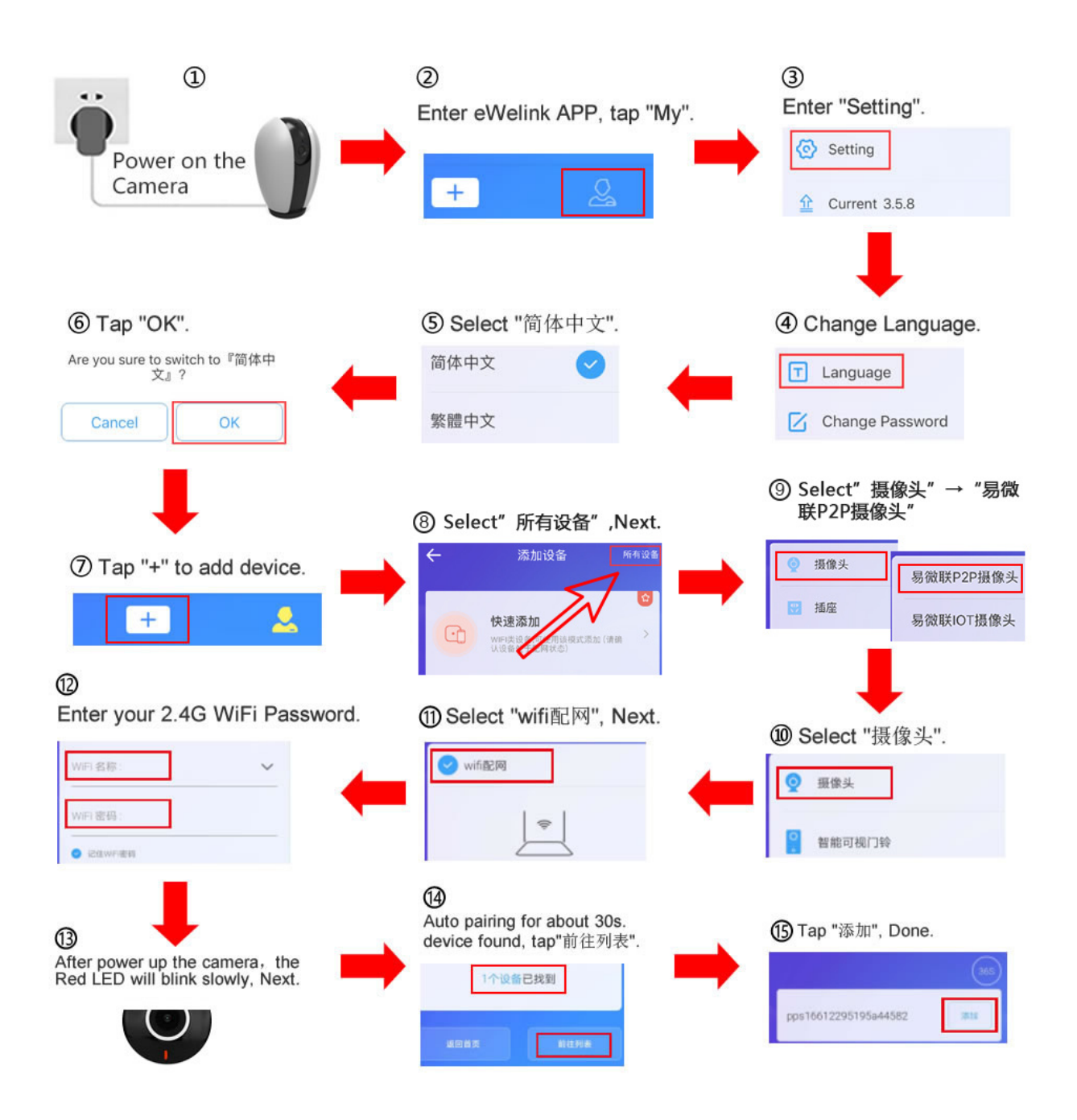

V případě potřebu resetu kamery a jejího znovuuvedení do párovacího režimu:

HD kamera má pod čočkou objektivu slot na SD kartu a pod ním je malý otvor, uvnitř kterého je HW tlačítko "SET", jehož pomocí lze zařízení vypínat a zapínat, resetovat a uvést do párovacího režimu. Stiskněte HW tlačítko po dobu asi 5–7s, až LED dioda začne blikat tak, jak indikuje aplikace eWeLink v režimu "Přidat zařízení". Pokud dioda bliká jinak, postup opakujte.

Chytré zařízení v aplikaci pojmenujte dle potřeby.

Po prvním připojení může trvat až několik minut, než se zařízení správně připojí k síti. Do té doby bude v aplikaci eWeLink indikováno jako "Offline".

Po správném spárování se zařízení objeví v aplikaci eWeLink v seznamu zařízení a nyní je možné jej ovládat. Pokud jste jej nepřejmenovali, zobrazuje se v seznamu jako Moje zařízení.

Pokud párování selže, nabídne Vám aplikace dvě možnosti:

- 1. Přečtěte si FAQ časté otázky doporučujeme!
- 2. Zkuste kompatibilní režim párování

## Kompatibilní režim párování

Vypněte zařízení a znovu zapněte. Stiskněte HW tlačítko a držte po dobu 5-7s, až se rozbliká zelená dioda. Uvolněte prst a poté ohned znovu stiskněte a držte tlačítko po dobu dalších 5-7s, až se zelená dioda rozbliká rychle a nepřerušovaně. Dále postupujte jako u Rychlého režimu párování.

Co indikuje WiFi LED světlo:

- bliká každou vteřinu: zařízení se nepřipojilo k WiFi:
- bliká dvakrát za vteřinu: zařízení se připojilok wifi, ale připojení k serveru bylo neúspěšné. Zkontrolujte Vaše připojení k síti.

# Ovládání zařízení v aplikaci

V seznamu připárovaných zařízení zvolíme "Moje zařízení" (pokud jsme si zařízení již přejmenovali, tak jeho nové označení).

Dole na liště je nabídka: Sdílím, Hodiny, Odpočítávání.

## Sdílení:

Zařízení je možné sdílet s jinými uživateli aplikace eWeLink (například s ostatními členy domácnosti). Každý uživatel musí mít vytvořen vlastní účet. Přihlášení do více aplikací pod jedním účtem není možné. Ke sdílení zařízení slouží tlačítko "Share/Sdílet" a zadání emailové adresy dalšího uživatele. Mobilní telefon, se kterým zařízení Kingart spárujeme, je jeho "vlastníkem" a pouze tento vlastník je oprávněn provést nasdílení dalším uživatelům.

## Hodiny:

Funkce hodiny slouží pro nastavení spínání/vypínání zařízení v určitou hodinu.

- 1. V nabídce Hodiny zvolíme dole "+ Nový časovač".
- Na této obrazovce nastavíme rok, opakování (jen jednou nebo konkrétní dny v týdnu) a akci, tzn. co má zařízení udělat – zapnout (ON) nebo vypnout (OFF). Nastavíme požadovanou akci v požadovaném čase. Nastavení uložíme.
- 3. Chceme-li, aby se stav zařízení např. po 20ti min opět změnil, vrátíme se do nabídky "Hodiny", opět zvolíme "+ Nový časovač" a nastavíme čas +20 min oproti prvnímu uloženému nastavení. Pak bude seznam uložených akcí vypadat následovně:

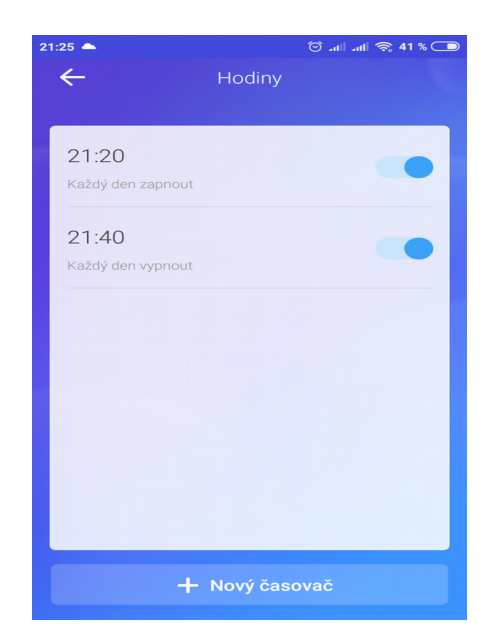

Akcí je možno nastavit až osm.

## Odpočítávání:

Zvolíme-li fuknci "Odpočítávání" a "+ Přidat další odpočítávání", vidíme nastavitelný časovač. Den nula je dnes, hodina nula je tato hodina, atd. Chceme-li, aby se stav zařízení změnil od teď za 5 minut, nastavíme den nula, hodinu nula a minutu 5. Poté nastavíme akci = co se má se zařízením po 5ti minutách stát (má se zapnout/vypnout).

### Vymazání zařízení z telefonu

Pokud je zařízení spárováno s aplikací v mobilním telefonu, nelze jej dále párovat s jiným telefonem. Pokud se chystáte zařízení předat do užívání jinému uživateli (např. prodat), je nutné jej nejprve vymazat z Vaší aplikace.

V případě reklamace nebo vracení zařízení je bezpodmínečně nutné jej před odesláním vymazat z aplikace. V opačném případě nelze reklamaci nebo vrácení akceptovat.

### Záruka

Výrobek byl při výrobě pečlivě testován. Pokud se i přesto stane, že výrobek vykazuje poruchu, kontaktujte nás. Záruka na všechna zařízení je pro koncové uživatele v délce 24 měsíců od zakoupení.

Prodejce ani výrobce nenese odpovědnost za poruchy způsobené nevhodným použitím či vzniklé hrubým zacházením s výrobkem. Na takto vzniklé závady se nevztahuje záruka. V případě reklamace nejprve postupujte podle popisu vymazání modulu z telefonu.

#### Informace o likvidaci elektronických přístrojů

Symbol elektroodpadu. Nepoužitelný elektrovýrobek nesmí být dle směrnice 2012/19 EU vyhozen do směsného odpadu, ale musí být odevzdaný

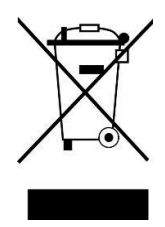

na příslušných místech k ekologické likvidaci. Další podrobnosti si lze vyžádat od místního úřadu nebo nejbližšího sběrného místa.

# EU Prohlášení o shodě

Prodejce prohlašuje, že zařízení eWeLink HD kamera na základě své koncepce a konstrukce odpovídá příslušným požadavkům Evropské unie.

V rámci záručního i pozáručního servisu výrobků se obracejte na: <u>www.smart-switch.cz</u> <u>smart-switch@seznam.cz</u> +420 720 586 313